# Conseils pour maintenir la table ARP disponible pour l'adressage IP DHCP

# Objectif

Cet article explique comment définir la table ARP (Address Resolution Protocol) d'un commutateur pour effacer fréquemment les adresses MAC (Media Access Control) expirées de la table ARP. En outre, cet article explique comment effacer manuellement la table ARP. Ces options sont des solutions pour le bogue <u>CSCvn36700.</u>

### Introduction

Le protocole ARP remplit une fonction requise dans le routage IP. Le protocole ARP recherche l'adresse MAC, également appelée adresse matérielle, d'un hôte à partir de son adresse IP connue. Le protocole ARP gère un cache (table) dans lequel les adresses MAC sont mappées aux adresses IP. Le protocole ARP fait partie de tous les périphériques Cisco qui exécutent le protocole IP.

Certains commutateurs Cisco Small Business peuvent fonctionner au niveau de la couche 3 et peuvent mettre en oeuvre la prise en charge du serveur DHCP (Dynamic Host Configuration Protocol). Le protocole DHCP est généralement utilisé pour attribuer automatiquement des adresses IP aux périphériques. Lorsqu'un commutateur est configuré en tant que serveur DHCP avec des pools DHCP appropriés, aucune intervention n'est généralement nécessaire pour allouer des adresses IP aux clients.

Lorsqu'une adresse IP est attribuée, une durée de bail DHCP lui est également attribuée. Si le bail est renouvelé avant l'expiration, la même adresse IP est généralement conservée sur le périphérique et un nouveau bail lui est accordé. Cela se produit généralement lorsqu'un périphérique est régulièrement connecté à un réseau.

Si un périphérique est arrêté, déplacé d'un réseau à l'autre ou s'il y a eu un redémarrage du réseau, cette réservation d'adresse IP peut expirer. Ces adresses expirées sont généralement conservées pendant un certain temps, associées à l'adresse MAC qui leur a été attribuée. Cette adresse est conservée dans la base de données du serveur DHCP en tant que lieu de rétention, de sorte que si un client se connecte à nouveau au réseau, il peut se voir attribuer la même adresse IP qu'auparavant. Cela peut être pratique, mais si de nombreux périphériques se connectent et quittent un réseau, la liste expirée peut être longue très rapidement.

Chaque fois qu'un nouveau périphérique se connecte, une adresse IP doit lui être attribuée. Si vous exécutez un réseau comportant un grand nombre d'adresses IP expirées qui n'ont pas été effacées assez rapidement, le pool DHCP peut manquer d'adresses IP et n'en avoir aucune à donner aux nouveaux clients. Il y a quelques options pour éviter ce problème potentiel.

Option 1 : Configurer le commutateur pour effacer plus souvent la table ARP

Option 2 : Effacer manuellement la liste ARP

Lisez la suite pour vérifier d'abord vos paramètres dans l'interface graphique utilisateur (GUI) du commutateur.

#### Périphériques pertinents

| SF200   |
|---------|
| SG200   |
| SF300   |
| SG300   |
| SG350X  |
| SG500X  |
| SG500XG |
| SG550   |
| SG550X  |
| SG550XG |

#### Version du logiciel

Applicable à toutes les versions

# Vérification des paramètres de l'interface utilisateur graphique

Étape 1. Connectez-vous au commutateur Cisco en saisissant le **nom d'utilisateur** et le **mot de passe**. Cliquez sur **Connexion**. Par défaut, le nom d'utilisateur et le mot de passe sont *cisco*, mais puisque vous travaillez sur un réseau existant, vous devez avoir votre propre nom d'utilisateur et votre propre mot de passe. Saisissez plutôt ces informations d'identification.

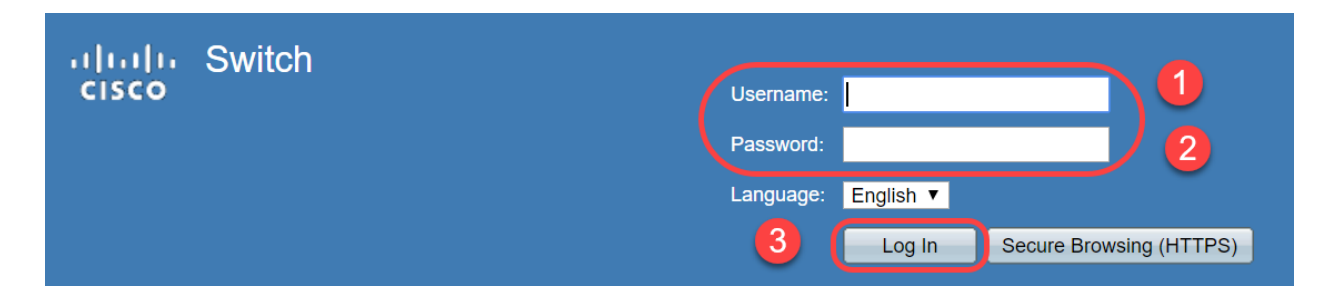

Étape 2. Accédez à **IP Configuration > DHCP Server > Properties** et vérifiez que l'*état du serveur DHCP* est **activé**.

| cisco SG300-28 2                              | 28-Port Gigabit Managed Switch |
|-----------------------------------------------|--------------------------------|
| Getting Started                               | Properties                     |
| <ul> <li>Status and Statistics</li> </ul>     | Flopenies                      |
| <ul> <li>Administration</li> </ul>            | DHCP Server Status: C Enable 3 |
| <ul> <li>Port Management</li> </ul>           |                                |
| <ul> <li>Smartport</li> </ul>                 | Apply Cancel                   |
| <ul> <li>VLAN Management</li> </ul>           |                                |
| <ul> <li>Spanning Tree</li> </ul>             |                                |
| MAC Address Tables                            |                                |
| ▶ Multicast                                   |                                |
| IP Configuration                              |                                |
| <ul> <li>IPv4 Management and Inter</li> </ul> |                                |
| IPv4 Interface                                |                                |
| IPv4 Routes                                   |                                |
| ARP                                           |                                |
|                                               |                                |
| DP Relay/IP Helper                            |                                |
| DHCP Shooping/Relay                           |                                |
| Properties 2                                  |                                |
| Network Pools                                 |                                |

Étape 3. Accédez à **IP Configuration > DHCP Server > Network Pools**. Sous *Table de pool de réseaux*, vérifiez les détails, y compris le *nombre d'adresses louées*.

| sG300-28                                                                                                    | 28-Port Gigab         | it Manage     | d Switch           |                  |                | cisco Language:            |
|----------------------------------------------------------------------------------------------------|-----------------------|---------------|--------------------|------------------|----------------|----------------------------|
| Spanning Tree     MAC Address Tables                                                                                                    | Network Pools         |               |                    |                  |                |                            |
| Multicast                                                                                                    | Network Pool Table    | •             |                    |                  |                |                            |
| - IP Configuration                                                                                                    | Pool Name             | Network Mask  | Address Pool Start | Address Pool End | Lease Duration | Number of Leased Addresses |
| <ul> <li>IPv4 Management and Inter</li> </ul>                                                                                                    | MyDHCPpool            | 255.255.255.0 | 192.168.1.10       | 192.168.1.253    | 1d 0h 0m       | 0                          |
| 1PV4 Interface<br>IPV4 Routes<br>ARP<br>ARP Proxy<br>UDP Relay/IP Helper<br>DHCP Snooping/Relay<br>DHCP Server<br>Properties<br>Network Pools<br>Static Hosts<br>DHCP Options<br>Address Binding<br>IPV6 Management and Inter | Add<br>DHCP Server Op | Edit          | Delete Detai       | S                |                |                            |

Note: Dans cet exemple, *le nombre d'adresses louées* affiche *zéro,* car aucun client n'est connecté.

Étape 4. Accédez à IP Configuration > DHCP Server > Address Binding pour afficher les

détails du client expiré. Par défaut, le temps loué DHCP est configuré pour une journée. Une fois que le temps loué a expiré pour un client DHCP et que le client est déconnecté du réseau, le commutateur conserve cette entrée en tant qu'état *Expiré* pendant une certaine période.

| SG300-28PE                                | 2 28   | -Port Gia     | abit PoE+         | Managed Switch       |                          |         |           |
|-------------------------------------------|--------|---------------|-------------------|----------------------|--------------------------|---------|-----------|
| CI3CO 00000 2011                          |        |               |                   | Managed Officin      | 2010 Oct 40 00:00: 20224 | Dunamia | Europeand |
| Getting Started                           |        | 192.108.95.12 | Client Identifier | 01.94.01.20.11.81.05 | 2018-Oct-19 00:00:-29324 | Dynamic | Expired   |
| <ul> <li>Status and Statistics</li> </ul> |        | 192.168.95.13 | Client Identifier | 01.14.20.5e.8t.42.0e | 2018-Oct-20 00:00:-34234 | Dynamic | Expired   |
| <ul> <li>Administration</li> </ul>        |        | 192.168.95.14 | Client Identifier | 01.4c.57.ca.5e.15.b6 | 2018-Oct-21 00:00:-27963 | Dynamic | Expired   |
| <ul> <li>Port Management</li> </ul>       |        | 192.168.95.15 | Client Identifier | 01.a0.56.f3.e3.b0.06 | 2018-Oct-20 00:00:-34099 | Dynamic | Expired   |
| <ul> <li>Smartport</li> </ul>             |        | 192.168.95.16 | Client Identifier | 01.f0.db.e2.65.d4.60 | 2018-Oct-20 10:41:30     | Dynamic | Expired   |
| <ul> <li>VLAN Management</li> </ul>       |        | 192.168.95.17 | Client Identifier | 01.b4.f7.a1.c0.c2.20 | 2018-Oct-21 00:00:-45672 | Dynamic | Expired   |
| <ul> <li>Spanning Tree</li> </ul>         |        | 192.168.95.18 | Client Identifier | 01.fc.d8.48.d9.2a.7e | 2018-Oct-21 00:00:-36500 | Dynamic | Expired   |
| <ul> <li>MAC Address Tables</li> </ul>    |        | 192.168.95.19 | Client Identifier | 01.54.33.cb.67.1f.69 | 2018-Oct-20 00:00:-45676 | Dynamic | Expired   |
| Multicast                                 |        | 192.168.95.20 | Client Identifier | 01.64.5a.04.b0.83.a6 | 2018-Oct-20 10:04:11     | Dynamic | Expired   |
| IP Configuration                          |        | 192.168.95.21 | Client Identifier | 01.80.ed.2c.9f.95.0b | 2018-Oct-19 09:38:24     | Dynamic | Expired   |
|                                           |        | 192.168.95.22 | Client Identifier | 01.4c.57.ca.46.76.1a | 2018-Oct-20 00:00:-29323 | Dynamic | Expired   |
| IPv4 Management and Interface             |        | 192.168.95.23 | Client Identifier | 01.c4.b3.01.d4.aa.dd | 2018-Oct-19 09:42:03     | Dynamic | Expired   |
| IPv4 Routes                               |        | 192.168.95.24 | Client Identifier | 01.3c.2e.f9.24.ef.7d | 2018-Oct-21 00:00:-30419 | Dynamic | Expired   |
| ARP                                       |        | 192.168.95.25 | Client Identifier | 01.a0.56.f3.cd.7f.4e | 2018-Oct-19 10:15:07     | Dynamic | Expired   |
| ARP Proxy                                 |        | 192.168.95.26 | Client Identifier | 01.a0.4e.a7.0c.f6.06 | 2018-Oct-20 00:00:-47162 | Dynamic | Expired   |
| DHCP Spooping/Relay                       |        | 192.168.95.27 | Client Identifier | 01.30.35.ad.bf.37.76 | 2018-Oct-20 00:00:-46586 | Dynamic | Expired   |
| DHCP Server                               |        | 192.168.95.28 | Client Identifier | 01.0c.d7.46.26.bb.0b | 2018-Oct-21 00:00:-26690 | Dynamic | Expired   |
| Properties                                |        | 192.168.95.29 | Client Identifier | 01.14.56.8e.6b.00.85 | 2018-Oct-21 00:00:-31124 | Dynamic | Expired   |
| Network Pools                             |        | 192.168.95.30 | Client Identifier | 01.24.18.1d.31.a5.6e | 2018-Oct-20 00:00:-31676 | Dynamic | Expired   |
| Excluded Addresses                        |        | 192.168.95.31 | Client Identifier | 01.a0.99.9b.45.33.61 | 2018-Oct-21 00:00:-25319 | Dynamic | Expired   |
| DHCP Options                              |        | 192.168.95.32 | Client Identifier | 01.f0.d7.aa.7f.af.a0 | 2018-Oct-21 00:00:-44698 | Dynamic | Expired   |
| Address Binding                           |        | 192.168.95.33 | Client Identifier | 01.7c.04.d0.2b.1f.0a | 2018-Oct-21 00:00:-24125 | Dynamic | Expired   |
| •                                         |        | 192.168.95.34 | Client Identifier | 01.3c.f8.62.d9.0a.62 | 2018-Oct-21 00:00:-25297 | Dynamic | Expired   |
| IPv6 Management and Interfact             |        | Delete        |                   |                      |                          |         |           |
|                                           |        |               |                   |                      |                          |         |           |
| © 2010-2014 Cisco Systems, Inc. All I     | Rights | Reserved.     |                   |                      |                          |         |           |
|                                           |        |               |                   |                      |                          |         |           |

Étape 5. Accédez à **Status and Statistics > TCAM Utilization** et vérifiez les *entrées TCAM maximales pour IPv4 et non-IP*. La mémoire TCAM (Ternary Content-Addressable Memory) est la mémoire d'un commutateur qui crée et recherche des tables d'adresses MAC. Par défaut, la taille maximale de la table ARP est de 128 entrées. Lorsque le commutateur est en mode de couche 3, le délai ARP est également défini sur 60 000 secondes par défaut. Lorsque la table ARP atteint sa capacité maximale, le commutateur arrête d'apprendre de nouvelles adresses MAC jusqu'à ce que les adresses MAC inactives (expirées) soient effacées.

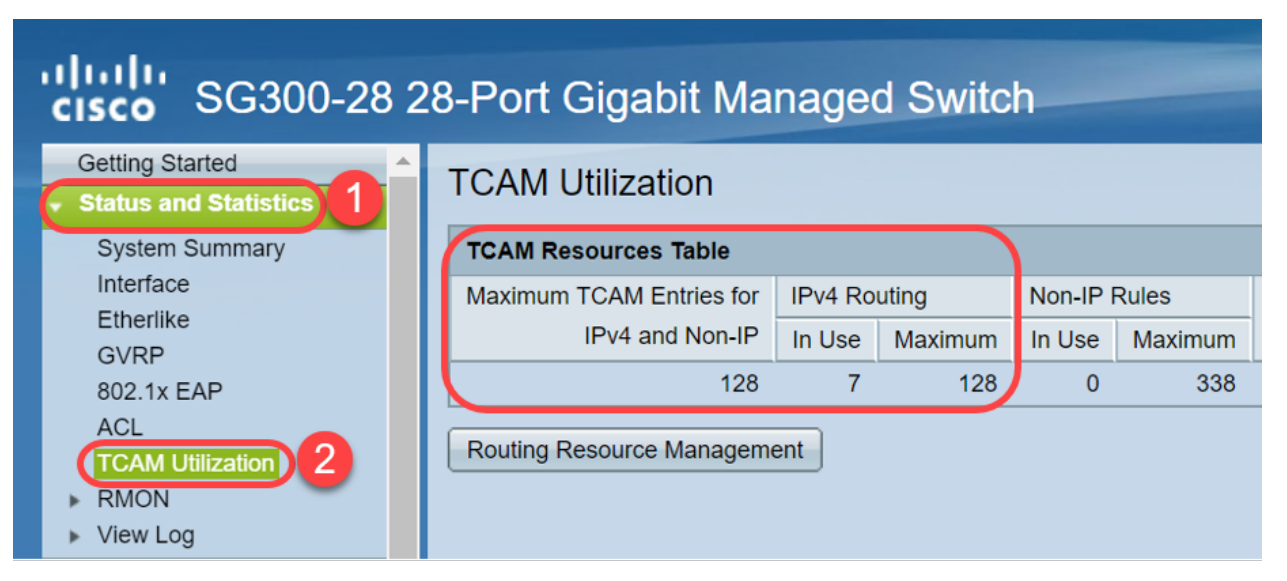

# Option 1 : Configurer le commutateur pour effacer plus souvent la table ARP

La suppression de la table ARP permettra aux nouveaux clients DHCP d'obtenir une adresse IP du pool DHCP. Pour ce faire, vous pouvez réduire les paramètres de délai d'attente ARP à 300 secondes par rapport à la valeur par défaut de 60 000 secondes. Les adresses MAC expirées seront ainsi effacées plus fréquemment de la table ARP, de manière régulière.

Étape 1. Accédez à **IP Configuration > ARP** pour vérifier que l'*âge d'entrée ARP sortant* par défaut est configuré comme 60000 et que l'option *âge normal sortant* est activée.

| ale ale                                       |                                                                     |  |  |  |
|-----------------------------------------------|---------------------------------------------------------------------|--|--|--|
| <b>cisco</b> SG300-28 2                       | 8-Port Gigabit Managed Switch                                       |  |  |  |
| Getting Started                               | ARP                                                                 |  |  |  |
| <ul> <li>Status and Statistics</li> </ul>     |                                                                     |  |  |  |
| <ul> <li>Administration</li> </ul>            | ARP Entry Age Out: 60000 sec. (Range: 1 - 40000000, Default: 60000) |  |  |  |
| <ul> <li>Port Management</li> </ul>           |                                                                     |  |  |  |
| <ul> <li>Smartport</li> </ul>                 | Clear ARP Table Entries: All                                        |  |  |  |
| <ul> <li>VLAN Management</li> </ul>           | Static<br>Normal Age Out                                            |  |  |  |
| <ul> <li>Spanning Tree</li> </ul>             |                                                                     |  |  |  |
| MAC Address Tables                            |                                                                     |  |  |  |
| Multicast                                     | Apply Cancel                                                        |  |  |  |
| IP Configuration                              |                                                                     |  |  |  |
| <ul> <li>IPv4 Management and Inter</li> </ul> | ARP Table                                                           |  |  |  |
| IPv4 Interface                                | Filter: Interface equals to VLAN 1 V Go Clear Filter                |  |  |  |
| IPv4 Routes                                   | Interface IP Address MAC Address Status                             |  |  |  |
| ARP Proxy                                     | ULAN 1 192.168.1.90 e8:6a:64:65:18:8a Dynamic                       |  |  |  |
| UDP Relay/IP Helper<br>DHCP Snooping/Relay    | Add Edit Delete                                                     |  |  |  |

Étape 2. Modifiez la valeur **ARP Entry Age Out** à **300** secondes, laissez la case d'option **Normal Age Out** sélectionnée par défaut. Cliquez sur Apply.

| Gisco SG300-28 2                                                                      | 28-Port Gigabit Managed Switch                                                                                                    |
|---------------------------------------------------------------------------------------|----------------------------------------------------------------------------------------------------|
| Getting Started   Status and Statistics                                               | ARP 1                                                                                                    |
| Administration     Port Management     Smartport                                      | Clear ARP Table Entries: All                                                                                                    |
| VLAN Management     Spanning Tree                                                     | Dynamic<br>Static<br>Normal Age Out                                                                                                    |
| MAC Address Tables     Multicast                                                      | Apply Cancel                                                                                                    |
| <ul> <li>IPv4 Management and Intel<br/>IPv4 Interface</li> <li>IPv4 Poutoa</li> </ul> | ARP Table       Filter:     Interface equals to VLAN 1 T   Go Clear Filter                                                                      |
| ARP<br>ARP Proxy                                                                      | Interface         IP Address         MAC Address         Status           VLAN 1         192.168.1.90         e8:6a:64:65:18:8a         Dynamic |
| UDP Relay/IP Helper<br>DHCP Snooping/Relay<br>DHCP Server                             | Add Edit Delete                                                                                                    |

Étape 3. Sélectionnez Copier/Enregistrer la configuration pour enregistrer la configuration en

cours dans la configuration de démarrage. Cela garantit que la configuration restera après un redémarrage ou un redémarrage du commutateur.

| Gisco SG300-28 2                                                                                                    | 28-Port Gigabit Managed Switch                                                                                                    |
|----------------------------------------------------------------------------------------------------|----------------------------------------------------------------------------------------------------|
| Getting Started    Status and Statistics  Administration  Port Management                                                                                                    | ARP Success. To permanently save the configuration, go to the Copy/Save Configuration page or click the Save icon.                                                                                                    |
| Smartport     VLAN Management     Spanning Tree     MAC Address Tables     Multicast     IP Configuration                                                                                                    | ARP Entry Age Out:     300     sec (Range: 1 - 40000000, Default: 60000)     Clear ARP Table Entries:     All     Dynamic     Static     Normal Age Out                                                                                                    |
| <ul> <li>IPv4 Management and Inter<br/>IPv4 Interface</li> <li>IPv4 Routes</li> <li>ARP</li> <li>ARP Proxy</li> <li>UDP Relay/IP Helper</li> <li>DHCP Snooping/Relay</li> <li>DHCP Server</li> <li>Properties</li> <li>Network Pools</li> </ul> | Apply       Cancel         ARP Table       Filter:         Filter:       Interface equals to VLAN 1 v Go Clear Filter         Interface       IP Address         MAC Address       Status         VLAN 1       192.168.1.90         e8:6a:64:65:18:8a       Dynamic         Add       Edit |

Étape 4. *Sous Nom du fichier source*, vérifiez que **la configuration en cours** est sélectionnée. Sous *Nom du fichier de destination*, vérifiez que **la configuration de démarrage** est sélectionnée. Cliquez sur Apply.

| SG300-28 28-Port Gigabit Managed Switch                                                                                   |                                                                                                    |  |  |  |  |
|----------------------------------------------------------------------------------------------------|----------------------------------------------------------------------------------------------------|--|--|--|--|
| Getting Started    Status and Statistics   Administration  System Settings                                                | Copy/Save Configuration<br>All configurations that the switch is currently using are in the running<br>To retain the configuration between reboots, make sure you copy the                                                                                                    |  |  |  |  |
| Console Settings<br>User Accounts<br>Idle Session Timeout<br>Time Settings                                                | Source File Name: <ul> <li>Running configuration</li> <li>Startup configuration</li> </ul> 1 <ul> <li>Startup configuration</li> <li>Startup configuration</li> <li>Startup configuration</li> <li>Startup configuration</li> </ul> 2 <ul> <li>Running configuration</li> <li>Running configuration</li> <li>Startup configuration</li> </ul> <ul> <li>Startup configuration</li> <li>Startup configuration</li> <li>Startup configuration</li> </ul> <ul> <li>Startup configuration</li> <li>Startup configuration</li> <li>Startup configuration</li> <li>Startup configuration</li> </ul> <ul> <li>Startup configuration</li> <li>Startup configuration</li> <li>Startup configuration</li> <li>Startup configuration</li> </ul> <ul> <li>Startup configuration</li> <li>Startup configuration</li> <li>Startup configuration</li> <li>Startup configuration</li> </ul> <ul> <li>Startup configuration</li> <li>Startup configuration</li> <li>Startup configuration</li> </ul> <ul> <li>Startup configuration</li> <li>Startup configuration</li> <li>Startup configuration</li> </ul> <ul> <li>Startup configuration</li> <li>Startup configuration</li> <li>Startup configuration</li> <li>Startup configuration</li> <li>Startup configuration</li> <li>Startup confi</li></ul> |  |  |  |  |
| <ul> <li>File Management</li> <li>Upgrade/Backup Firmwar</li> <li>Active Image</li> <li>Download/Backup Config</li> </ul> | Sensitive Data:<br><ul> <li>Exclude</li> <li>Encrypted</li> <li>Plaintext</li> <li>Available sensitive data options are determined</li> </ul>                                                                                                    |  |  |  |  |
| Configuration Files Prope<br>Copy/Save Configuration<br>DHCP Auto Configuration<br>Reboot                                 | Save Icon Blinking: Enabled           Apply         Cancel         Disable Save Icon Blinking                                                                                                    |  |  |  |  |

Étape 5. Cette fenêtre contextuelle s'affiche. Cliquez sur **OK** pour appliquer les nouveaux paramètres sur le commutateur.

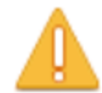

Please note: navigation to other screens while copy operation is in progress will abort the process.

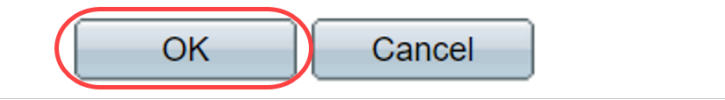

#### Option 2 : Effacer manuellement la liste ARP

Une deuxième option consiste à effacer manuellement la liste pour laisser de la place aux autres clients pour obtenir une adresse IP. Cette action ne configurera pas le nettoyage ARP futur car il s'agit d'une opération manuelle. Ce processus peut être répété chaque fois que nécessaire.

Étape 1. Accédez à **IP Configuration > ARP**. Sous *Effacer les entrées de la table ARP*, sélectionnez le type d'entrées ARP à effacer du système.

All : supprime immédiatement toutes les adresses statiques et dynamiques.

Dynamic : supprime immédiatement toutes les adresses dynamiques.

Static : supprime immédiatement toutes les adresses statiques.

**Normal Age Out** : supprime les adresses dynamiques en fonction du temps de sortie ARP Entry Age Out configuré.

Note: Dans cet exemple, Tout est sélectionné.

Cliquez sur Apply. Les paramètres globaux ARP sont temporairement écrits dans le fichier de configuration en cours.

| SG300-28 28-Port Gigabit Managed Switch       |                                                                  |  |  |  |
|-----------------------------------------------|------------------------------------------------------------------|--|--|--|
| Getting Started                               | ARP                                                              |  |  |  |
| <ul> <li>Status and Statistics</li> </ul>     |                                                                  |  |  |  |
| <ul> <li>Administration</li> </ul>            | ARP Entry Age Out: 300 sec (Range: 1 - 40000000, Default: 60000) |  |  |  |
| <ul> <li>Port Management</li> </ul>           |                                                                  |  |  |  |
| <ul> <li>Smartport</li> </ul>                 | Clear ARP Table Entries:  All Dunomia                            |  |  |  |
| <ul> <li>VLAN Management</li> </ul>           | Static 3                                                         |  |  |  |
| <ul> <li>Spanning Tree</li> </ul>             | <ul> <li>Normal Age Out</li> </ul>                               |  |  |  |
| MAC Address Tables                            |                                                                  |  |  |  |
| Multicast                                     | Apply Cancel                                                     |  |  |  |
| ✓ IP Configuration 1                          | 4                                                                |  |  |  |
| <ul> <li>IPv4 Management and Inter</li> </ul> | ARP Table                                                        |  |  |  |
| IPv4 Interface                                | Filter: Interface equals to VLAN 1 V Go Clear Filter             |  |  |  |
| IPv4 Routes                                   | Interface IP Address MAC Address Status                          |  |  |  |

Étape 2. Pour enregistrer définitivement la configuration, cliquez sur l'icône **Copier/Enregistrer la configuration** ou sur l'icône **Enregistrer** clignotante.

| cisco SG300-28 2                                                                 | 8-Port Gigabit Managed Switch                                                                                  |
|----------------------------------------------------------------------------------|----------------------------------------------------------------------------------------------------|
| <ul> <li>Status and Statistics</li> </ul>                                        | ARP                                                                                                    |
| <ul> <li>Administration</li> </ul>                                               |                                                                                                    |
| <ul> <li>Port Management</li> </ul>                                              | Success. To permanently save the configuration, go to the Copy/Save Configuration page or click the Save icon. |
| <ul> <li>Smartport</li> </ul>                                                    |                                                                                                    |
| <ul> <li>VLAN Management</li> </ul>                                              |                                                                                                    |
| <ul> <li>Spanning Tree</li> </ul>                                                | ARP Entry Age Out:         300         sec (Range: 1 - 40000000, Default: 60000)                               |
| MAC Address Tables                                                               | Clear ARP Table Entries: 🔘 All                                                                                 |
| <ul> <li>Multicast</li> </ul>                                                    | Dynamic Only and American Dynamic                                                                              |
| ✓ IP Configuration                                                               | Stauc     Normal Age Out                                                                                       |
| <ul> <li>IPv4 Management and Intel<br/>IPv4 Interface<br/>IPv4 Routes</li> </ul> | Apply Cancel                                                                                                   |
| ARP Proxy                                                                        | ARP Table                                                                                                    |

Étape 3. Vous serez redirigé vers la page *Copier/Enregistrer la configuration*. Vérifiez que le nom du fichier source est sélectionné comme **configuration en cours** et que *le nom du fichier de destination* est sélectionné comme **configuration de démarrage**, cliquez sur **Apply**.

| SG300-28 28-Port Gigabit Managed Switch                                                                              |                                                                                                    |  |  |  |  |
|----------------------------------------------------------------------------------------------------|----------------------------------------------------------------------------------------------------|--|--|--|--|
| <ul> <li>Status and Statistics</li> <li>Administration</li> <li>System Settings</li> <li>Console Settings</li> </ul> | Copy/Save Configuration<br>All configurations that the switch is currently using are in the running<br>To retain the configuration between reboots, make sure you copy to |  |  |  |  |
| User Accounts<br>Idle Session Timeout<br>Time Settings                                                               | Source File Name:<br>Startup configuration<br>Destination File Name:<br>Running configuration<br>Running configuration                                                    |  |  |  |  |
| <ul> <li>File Management</li> <li>Upgrade/Backup Firmwar</li> <li>Active Image</li> </ul>                            | Sensitive Data: Exclude<br>Encrypted                                                                                                    |  |  |  |  |
| Download/Backup Config<br>Configuration Files Prope<br>Copy/Save Configuration                                       | Plaintext     Available sensitive data options are det     Save Icon Blinking: Enabled                                                                                    |  |  |  |  |
| Reboot Routing Resources                                                                                             | Apply Cancel Disable Save Icon Blinking                                                                                                    |  |  |  |  |

Étape 4. Cette fenêtre contextuelle s'affiche. Cliquez sur **OK** pour appliquer les nouveaux paramètres sur le commutateur.

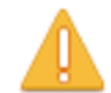

Please note: navigation to other screens while copy operation is in progress will abort the process.

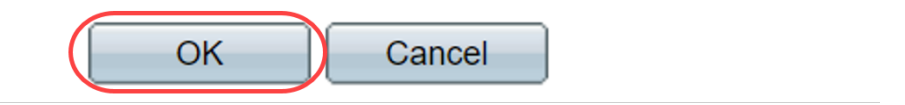

#### Conclusion

Vous avez maintenant terminé de définir la table ARP pour effacer plus fréquemment ou de supprimer manuellement la liste ARP.

Afficher une vidéo relative à cet article...

Cliquez ici pour afficher d'autres présentations techniques de Cisco